# Webcam Quick Start Guide

Drivers, system requirements, step-by-step instructions, troubleshooting steps and contact information for additional help are located at: www.EESTrainers.com

# Please watch the TASKit Setup Video prior to installation; located at:

MAC Users: http://eestrainers.com/setup\_videos/mac.zip PC Users: http://eestrainers.com/setup\_videos/windows.zip

# Webcam use without a driver is supported with the following systems, however for the zoom and capture features software installation is required:

- \*MAC 10.0.5 .2 or above
- Linux: Fedora6, Ubuntu8.04, Debian, RedFlag, Mandriva 2008 or above.

If your computer has a built in webcam; after the Trainer camera has been installed open "CamApp" and choose "PC Camera" in the "Device" tab drop down menu.

# Using the Camera:

# MAC OSX (Operating System 10.5 and above

- 1. Open QuickTime Player choose "File" then "New Movie Recording"
- 2. Locate the arrow at the bottom of the window, click it to view the dropdown menu and choose "2.0 USB Camera"

You are finished; detailed instructions are located at: www.EESTrainers.com

# Downloading the Driver:

# Windows Operating Systems:

## Additional Help Steps are located at: <u>http://eestrainers.com</u>

- 1. Save camera driver to your desktop
- 2. Connect the camera to your computer and click on the Driver to begin installation.
- 3. When asked if you want to allow a program from an unknown company to make changes to your computer, choose "yes"

## 4. Choose "Next", then "Install"

- 5. Installation will begin
- 6. A window will open asking if you want to install this device software; choose "Install"

## 7. Choose "Yes" to restart your computer, then "Finish"

8. To launch the program, click the CamApp icon on your desktop

## 9. Choose "PC Camera" in the Device drop down menu

You are finished; detailed instructions are located at: www.EESTrainers.com

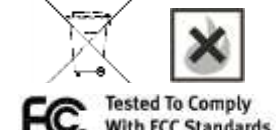

**ME OR OFFICE USE**